| <b>Lycée Mornag</b><br>Matière : Informatique<br>Prof : Aymen Ben Hafsia | Devoir de synthèse<br>N° : 1 |               | Durée : <b>1 Heure</b><br>Date : 30/11/2007<br>Classe : 4 <sup>ème</sup> EG 1 |      |  |
|--------------------------------------------------------------------------|------------------------------|---------------|-------------------------------------------------------------------------------|------|--|
| Nom :<br>Prénom :                                                        |                              | N° de poste : | Note :                                                                        | / 20 |  |

|    | Α               | В    | С      | D   | E      | F         | G    |  |
|----|-----------------|------|--------|-----|--------|-----------|------|--|
| 1  | FACTURE N°20023 |      |        |     |        |           |      |  |
| 2  | Taux remise     | 5%   |        |     |        |           |      |  |
| 3  |                 |      |        |     |        |           |      |  |
| 4  | Référence       | PU   | QTE    | РНТ | MT TVA | MT REMISE | PTTC |  |
| 5  | VD              | 15   | 5      |     |        |           |      |  |
| 6  | СН              | 6.3  | 23     |     |        |           |      |  |
| 7  | RC              | 9.2  | 21     |     |        |           |      |  |
| 8  | TL              | 8.55 | 9      |     |        |           |      |  |
| 9  | MO              | 2.35 | 45     |     |        |           |      |  |
| 10 | AR              | 6.5  | 17     |     |        |           |      |  |
| 11 |                 |      |        |     |        |           |      |  |
| 12 |                 |      | TOTAUX |     |        |           |      |  |

- 1. Lancer le tableur disponible dans le laboratoire.
- Saisir le tableau ci-dessus et l'enregistrer dans <u>un fichier portant votre nom et prénom</u>, sous le dossier 4EG1 situé à la racine du lecteur C. Il est conseillé de faire des enregistrements périodiques pour éviter une éventuelle perte de données.
- 3. Insérer une colonne avant la colonne PHT intitulée TAUX TVA.
- 4. Remplir la colonne TAUX TVA sachant qu'il est égal à :
  - 17% si PU > 5.50
  - 29% pour les autres cas
- 5. Remplir les colonnes PHT, MT TVA, MT REMISE et PTTC sachant que :
  - PHT = PU \* QTE
  - MT TVA = PHT \* Taux TVA
  - MT REMISE = PHT \* Taux remise
  - PTTC = PHT + MT TVA MT REMISE
- 6. Appliquer la mise en forme utilisée dans le tableau.
- 7. Calculer les totaux de la facture correspondant aux colonnes PHT, MT TVA, MT REMISE et PTTC.
- En utilisant un filtre, extraire dans un autre tableau et sur la même de feuille de calcul, les produits ayant comme critère QTE < 25 ET QTE > 5.
  - Ce tableau sera réduit aux colonnes suivantes : Référence, PU, PTTC.
- 9. Insérer un graphique de type secteur dans une nouvelle feuille nommée **GRAPHIQUE** représentant les produits en fonction de la quantité.
  - Le graphique doit contenir comme titre "Quantité des produits en stock"
  - Changer l'emplacement de la légende et la mettre en bas du graphique.

| N° Question | 1 | 2                                | 3 | 4 | 5 | 6 | 7 | 8 | 9 |
|-------------|---|----------------------------------|---|---|---|---|---|---|---|
| Nbre points | 1 | Enregistrement : 2<br>Saisie : 3 | 1 | 2 | 4 | 2 | 1 | 2 | 2 |